### UCD Residences Booking Information 2021/22 - Spring Trimester Bookings

See below step-by-step demonstration of what the student sees when they log into SISWeb and navigate to the Residences page to make a room booking:

#### Step 1 | Student clicks "Apply":

#### My UCD Residences Applications

| You are viewing this so | reen as                        | would see it. Change |  |
|-------------------------|--------------------------------|----------------------|--|
| Application for Ja      | nuary 2022 to May 2022         |                      |  |
| Eligibility             | Status                         |                      |  |
| Single Semester EU Excl | nange Student New / Incomplete | Apply                |  |

## Step 2 | Student chooses available residence village:

| Choose a Res<br>eriod: 10 Jan 2022 to 1<br>vailable Residences | iden<br>18 May 2 | ICE<br>2022  |        |  |  |  |  |  |
|----------------------------------------------------------------|------------------|--------------|--------|--|--|--|--|--|
| Residence A<br>Belfield Campus                                 | Availabilit      | у            |        |  |  |  |  |  |
| Belgrove                                                       | 23               | <u>ه</u> ٥   | Choose |  |  |  |  |  |
| UCD Village Block D - Halls                                    | 21               | <u>ه</u> ه ا | Choose |  |  |  |  |  |

# Step 3 | Student chooses room from availability within chosen residence village:

#### Choose Your Room Period: 10 Jan 2022 to 18 May 2022 Residence: Belgrove Available Rooms Only Apartments/Halls with an available room are listed. Rooms with facilities suitable for wheelchair users are marked &

| Status                                                             |                                                                                                    |
|--------------------------------------------------------------------|----------------------------------------------------------------------------------------------------|
| e 32 - Apartment 2<br>des Bathroom 1, Bathroom 2, Hallway, Kitchen | , Living Room                                                                                                    |
| Available                                                          | Book                                                                                                    |
| Available                                                          | Book                                                                                                    |
| Available                                                          | Book                                                                                                    |
| Occupied by Male Postgraduate                                      |                                                                                                    |
|                                                                    | Status         e 32 - Apartment 2         des Bathroom 1, Bathroom 2, Hallway, Kitchen         Available         Available         Available         Occupied by Male Postgraduate |

Step 4 | Student reviews booking terms & conditions including residence fee breakdown (licence, utilities, insurance, deposit):

| our Chos                                                       | sen Roon                                                   | n                                                                                                    |                                                                                                    |  |  |  |  |
|----------------------------------------------------------------|------------------------------------------------------------|----------------------------------------------------------------------------------------------------|----------------------------------------------------------------------------------------------------|--|--|--|--|
| Perio                                                          | Period: 10 January 2022 to 18 May 2022                     |                                                                                                    | Your booking is not yet confirmed!                                                                                                    |  |  |  |  |
| Residence:                                                     |                                                            | Belgrove House 32                                                                                                    | Your chosen room will be held for you temporarily (up to 30 minutes) while you                                                                                                    |  |  |  |  |
| Room                                                           | Room: Apartment 2 Bedroom 1                                |                                                                                                    | the Booking Deposit.                                                                                                    |  |  |  |  |
| tal Cha                                                        | rges for t                                                 | this Room –                                                                                                    | Agree Terms & Conditions                                                                                                    |  |  |  |  |
| otal Cha                                                       | rges for t<br>Amount<br>(€)                                | this Room -                                                                                                    | Agree Terms & Conditions By clicking the button below, you acknowledge that you agree to the following statement. This will complete and confirm your room booking.                                                                                                    |  |  |  |  |
| harge<br>cence<br>harge                                        | rges for t<br>Amount<br>(€)<br>4,256.81                    | Note Payable in monthly instalments in advance of each month of stay                                                                                                    | Agree Terms & Conditions By clicking the button below, you acknowledge that you agree to the following statement. This will complete and confirm your room booking.                                                                                                    |  |  |  |  |
| harge<br>cence<br>harge<br>tillty<br>harge                     | rges for t<br>Amount<br>(€)<br>4,256.81<br>224.68          | Avoid Section Action Acti | Agree Terms & Conditions By clicking the button below, you acknowledge that you agree to the following statement. This will complete and confirm your room booking. I have read and agree to the terms and conditions of the Licence to Reside, and all policies and procedures relating to UCD Residences and I agree to pay the charges due as per the instalment schedule displayed in my account in SiSweb                                                                                               |  |  |  |  |
| harge<br>cence<br>harge<br>tillty<br>harge<br>surance<br>harge | rges for t<br>Amount<br>(9)<br>4,256.81<br>224.68<br>35.00 | Note Payable in monthly instalments in advance of each month of stay Payable in monthly instalments in advance of each month of stay Payable before check-in                                                                                                    | Agree Terms & Conditions By clicking the button below, you acknowledge that you agree to the following statement. This will complete and confirm your room booking. I have read and agree to the terms and conditions of the Licence to Reside, and all policies and procedures relating to UCD Residences and I agree to pay the charges due as per the instalment schedule displayed in my account in SISweb including any instalments due before the first occupancy date applicable to the room booking. |  |  |  |  |

## Step 5 | Student confirms room booking and proceeds to payment screen:

| Charge              | Amount<br>(€) | Note                                                                                                    | By clicking the button below, you acknowledge that you agree to the following<br>statement. This will complete and confirm your room booking.                                                                                                   |  |  |
|---------------------|---------------|----------------------------------------------------------------------------------------------------|----------------------------------------------------------------------------------------------------|--|--|
| Licence<br>Charge   | 4,256.81      | Payable in monthly instalments in advance of each month of stay                                                                                                    |                                                                                                    |  |  |
| Utility<br>Charge   | 224.68        | Payable in monthly instalments in advance of each month of stay                                                                                                    | I have read and agree to the terms and conditions of the Licence to Reside, an<br>all policies and procedures relating to UCD Residences and I agree to pay the<br>charges due as oer the instalment schedule disolaved in my account in SISwet |  |  |
| Insurance<br>Charge | 35.00         | Payable before check-in                                                                                                    | including any instalments due before the first occupancy date applicable to the<br>room booking.                                                                                                    |  |  |
| Booking<br>Deposit  | 992.19        | Deposit Pre-paid Online<br>The full deposit amount is equivalent to a single month<br>instalment of the Licence Charge and is refundable at end<br>of stay less deductable items per the terms of the Licence<br>to Reside | I Agree, Confirm My Room Booking                                                                                                    |  |  |
| Total               | 5,508.68      |                                                                                                    |                                                                                                    |  |  |